# CA 互联互通(辽宁版)数字证书 变更操作指南

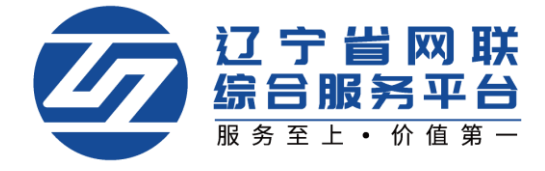

## 一、登录平台-选择身份

1. 点击【立即登录】,选择登录方式,如图1:

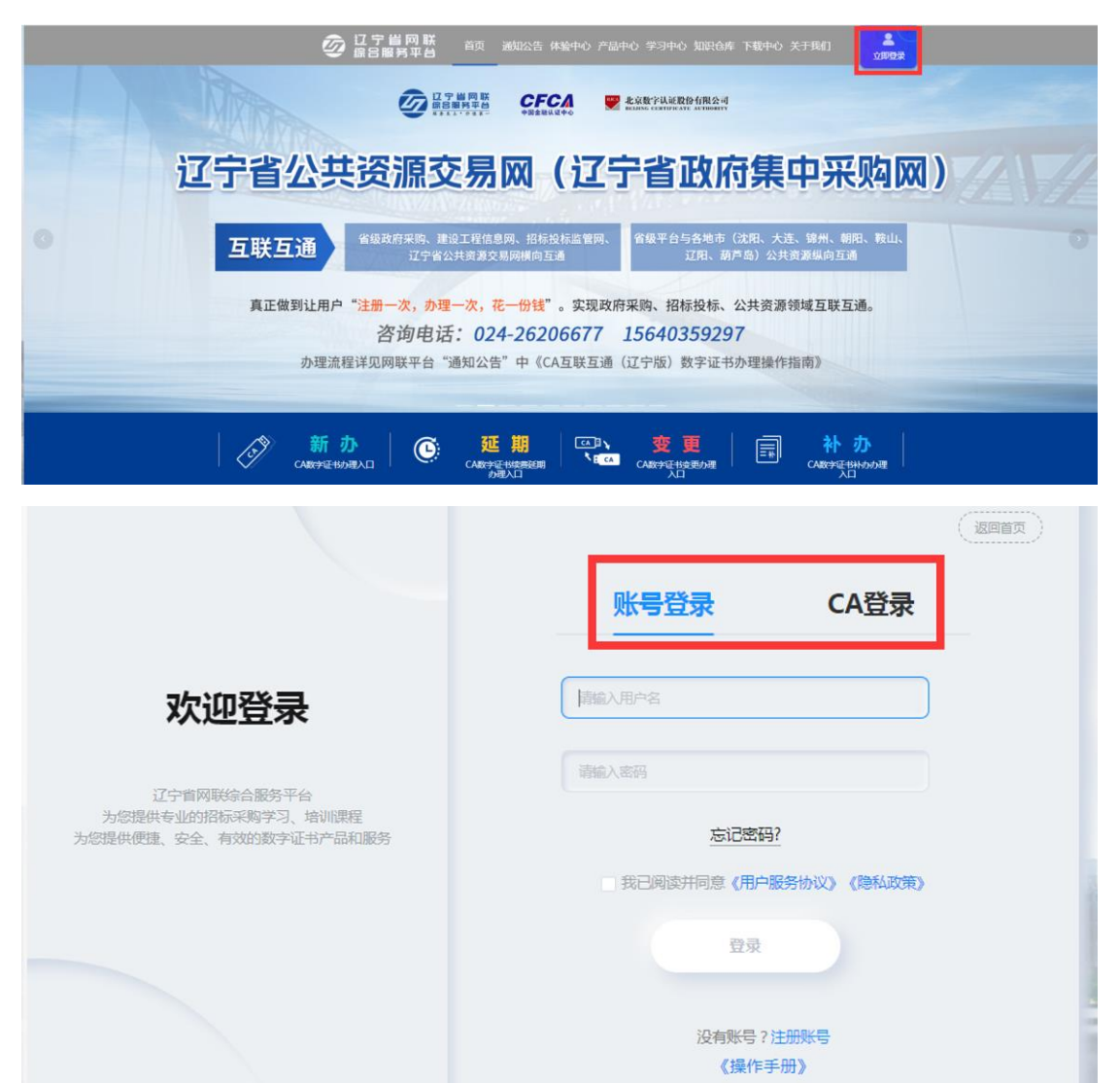

【图1】

2. 个人中心中选择管理员身份, 如图 2:

|                       | 个人信息    | 订单管理 发票管                | 理 我的课程      |      |
|-----------------------|---------|-------------------------|-------------|------|
|                       |         |                         |             |      |
|                       |         |                         |             | C.   |
| 网联个                   | ~人证书1 ⅔ | √ 切换身份                  |             | - UH |
| <b>V</b> 93330        |         |                         |             |      |
| EA                    |         |                         |             |      |
|                       |         |                         |             |      |
| 序号 审批                 | 时间 审批人  | 审核状态                    | 处理意见        |      |
|                       | _       |                         |             |      |
|                       | 个人信息    | 订单管理 发票管理               | 型 我的课程      |      |
|                       |         | 关联公司及身份选择               | ×<br>Ŧ      | ×    |
|                       |         |                         | 关联公司及身份选择说明 |      |
| 网联个                   | 请选择您的角色 | ⑦ 企 业 (?) 个 <b>人</b>    |             |      |
|                       | 网联企业证书1 | <ol> <li>管理员</li> </ol> | Θ           |      |
| 93330157-1            | 网联企业证书1 | 项目负责人或授权委               | 託人 〇        |      |
| <b>R</b> 210102196903 |         |                         |             |      |
|                       |         | + 新増                    |             |      |
| 审批时间                  |         |                         |             |      |
|                       |         | 3 唯以远洋另份                |             |      |
|                       |         | 【图 2】                   |             |      |

### 二、企业变更

#### (一) 温馨提示:

企业变更包含企业名称变更、法人信息变更、电子签章变更,且企业变更业 务仅可由企业管理员操作办理。

1. 申请企业变更之前,需要在已关联各平台主体库中修改企业信息。

 如招投标项目在业务操作执行过程中,CA数字证书尚有足够有效期完成 业务操作的,建议待业务操作结束后进行变更;如必须进行变更,则应对原招投 标文件进行重新生成(或重新投标)、加密、上传至招投标业务系统。

3. 请根据实际情况,勾选页面选择栏,填写变更内容并上传相关附件。

#### (二)变更操作

下面以企业名称变更、法人未变更为例:

1. 管理员登录网联平台个人中心, 点击【CA 管理】→【企业变更】, 如图 1:

|   | 个人   | 信息 企业 | 信息 人员管理 | CA管理          | 订单管理 | 发票管理              | 我的课程           |                |
|---|------|-------|---------|---------------|------|-------------------|----------------|----------------|
|   |      |       |         |               |      |                   |                |                |
|   | 申请时间 | 证书类型  | 持锁人     | ▼ CA主锁申消<br>1 | 证书厂商 | ■ CA建期年級<br>CA锁类別 | ✓ 企业要更<br>到期时间 | 3 更新数字证书<br>操作 |
| > | 202  | 个人证书  | X       |               | CFCA | 项目负责人锁            | 202            | <br>操作 ~       |
| > | 2(   | 企业证书  | 辽宁      |               | BJCA | 单位(机构)主锁          | 202            | 操作 ~           |

【图1】

2. 进入企业名称变更页面,勾选【企业名称变更】,按照页面要求填写变更 后信息并上传相关附件后,点击【确认变更】,如图 2:

|                                                         | 个人信息                                                   | 企业信息                                             | 人员管理                           | CA管理      | 订单管理      | 发票管理       | 我的课程           |  |
|---------------------------------------------------------|--------------------------------------------------------|--------------------------------------------------|--------------------------------|-----------|-----------|------------|----------------|--|
| CA管理 > 企                                                | /变更                                                    |                                                  |                                |           |           |            |                |  |
| <b>温馨提示:</b><br>1.申请企业会<br>2.如招投标项<br>生成(或重新<br>3.请根据实际 | 8更之前,需要在已关<br>10目在业务操作执行过<br>投标)、加密、上传至打<br>1情况,勾选下方选择 | 联各平台主体库中修<br>程中,CA数字证书ì<br>召投标业务系统;<br>栏,填写变更内容并 | 改企业信息;<br>約有足够有效期完成<br>上传相关附件。 | 业务操作的,建议待 | 业务操作结束后进行 | 变更;如必须进行变更 | ,则应对原招投标文件进行重新 |  |
| ☑ 企业名称变到<br>统一社会信用<br>变更前企业                             | 图<br>代码: 912<br>2名称: 辽宁                                | _                                                |                                |           |           |            |                |  |
| 变更后企业                                                   | 2名称:<br>营业执照(副本<br>公章复印件(                              | )彩色扫描件或加温<br>JPG/PNG/PDF)                        |                                |           |           |            |                |  |
|                                                         | 点走<br>上代                                               | 武<br>附件                                          |                                |           |           |            |                |  |

- □ 法人信息变更
- ▲ 电子签章上传

|      |                       | 电子签章识别效果展示                                          |                                  |
|------|-----------------------|-----------------------------------------------------|----------------------------------|
|      | 点击上传印模采集表<br>截取电子签章   |                                                     |                                  |
| 材件上传 |                       |                                                     |                                  |
|      | 变更说明<br>(JPG/PNG/PDF) | 市场监督管理局出具的准许变更登记<br>通知书(变更登记核准通知书)<br>(JPG/PNG/PDF) | 法定代表人授权委托书彩色扫描件<br>(JPG/PNG/PDF) |
|      | 生成变更说明                |                                                     | 生成授权委托书                          |
|      | 点击此处                  | 点击此处                                                | 点击此处上传                           |
|      | 上传附件                  | 上传附件                                                | 役仪変化予<br>( 霊羔音 )                 |

【图2】

# 注: 企业名称变更、法人信息变更或电子签章变更,均需要上传电子签章。 3. 选择介质类型后,点击【确认】,如图 3:

| 需要 | 要注意的事项:   |                    |           |        |      |
|----|-----------|--------------------|-----------|--------|------|
| 1, | 选择原介质变更(得 | 时款后,自行插入对应的UKEY进行  | 行证书更新即可)。 |        |      |
| 2, | 选择新发介质变更  | (UKEY将按照所选择的领取方式发) | 放,原介质失效)。 |        |      |
|    |           |                    |           |        |      |
| 序号 | 锁类型       | 使用人                | 支付人 🕑     | 介质类型 🕑 | 所需费用 |
| 1  | 单位(机构)主锁  | 测试                 | 管理员支付     | 新介质原介质 | 100元 |

| 取消         | 确认   |
|------------|------|
| <b>K</b> E | 图 3】 |

| 4. | 确定信息后, | 点击 | 【提交订单】 | , | 如图 4: |
|----|--------|----|--------|---|-------|
|----|--------|----|--------|---|-------|

| 订单确认                      |                                     |                                      |                         |                       |                          |
|---------------------------|-------------------------------------|--------------------------------------|-------------------------|-----------------------|--------------------------|
| 商品信息                      |                                     |                                      |                         |                       |                          |
| CA变更                      |                                     |                                      | x1(数量)                  |                       | 100元                     |
| CA变更详情                    |                                     |                                      |                         |                       |                          |
| 持锁人: <b>辽宁</b><br>锁举型:单位体 | 几构)主锁                               | ü <b>Ξ</b>                           | 书厂商:BJCA                |                       |                          |
| 关联平台:                     | 辽宁建设工程信息网<br>辽宁首公共资源平台              | 辽宁省招标投标监管网<br>沈阳市公共资源平台              | 辽宁省政府                   | 采购平台                  |                          |
| 持锁人:文                     | 责人锁                                 | ü                                    | 书厂商:CFCA                |                       | STATISTICS IN CONTRACTOR |
| 关联平台:                     | 辽宁建设工程信息网<br>沈阳市公共资源平台<br>统州市公共资源平台 | 辽宁省招标投标监管网<br>大连市公共资源平台<br>朝阳市公共资源平台 | 辽宁省政府<br>鞍山公共<br>华晨集团电- | 采购平台<br>资源平台<br>子采购平台 |                          |
|                           |                                     |                                      |                         | 应付金额 :                | 100元<br>提交订单             |

【图4】

| 5.选择是省廾具发票、发票类型等信息后,点击【 | 【立即支付】, | 如图 5: |
|-------------------------|---------|-------|
|-------------------------|---------|-------|

| 发票抬头    |               |            |                 |            |       |      |
|---------|---------------|------------|-----------------|------------|-------|------|
| 单位名称:   | 演示测试企业        |            |                 |            |       |      |
| 地址:     | 请输入地址         |            |                 |            |       |      |
| 纳税人识别号: |               |            | 电话:             | 请输入电话号码    |       |      |
| 开户行:    | 请输入开户行        |            | 开户行账号:          | 请输入开户行账号   |       |      |
|         |               |            |                 |            |       |      |
|         |               |            |                 |            |       |      |
| 开具发票:   | 开具            | 不开具        |                 |            |       |      |
| 发票类型:   | 电子普票          | 纸质专票       | 大 安票类型逆         | 择后不可更改     |       |      |
| 12      | 纸质专票由"沈阳办理点   | "统一发出快递,请而 | 討心等待, 邮费自理!     |            |       |      |
| 2       | 确会选择纸质考查,请将订  | 「前县及邮客信自发活 | 美至平台邮箱(Inwizhの) | 163.com) I |       |      |
| -       |               |            |                 | 105.00117  |       |      |
| 抬头类型:   | 企业发票          |            |                 |            |       |      |
| 领取方式:   | 邮寄(顺丰到付)      | 现场领取       | ~               |            |       |      |
| 办理点:    | 大连市办理点        | ~          | 缴费后变更办理点,需      | 提交CA锁补办申请  |       |      |
| 温馨提示:   | 请在下单并审核通过状态   | :后,在订单管理页面 |                 | 之司领取。      |       |      |
|         |               |            |                 |            |       |      |
| 领取地址:   | 辽宁省 大连市 甘井子区  | 和丰园18-6号   |                 |            |       |      |
|         |               |            |                 |            |       |      |
| 支付方式    |               |            |                 |            |       |      |
|         |               |            |                 |            |       |      |
|         | <b>ç</b> 😪 微( | 言支付        |                 |            |       |      |
|         |               |            |                 |            |       |      |
|         |               |            |                 |            |       |      |
|         |               |            |                 |            |       |      |
|         |               |            |                 |            | 应付金额: | 800元 |
|         |               |            |                 |            |       | 立即支付 |
|         |               |            |                 |            |       |      |

【图 5】

6. 支付成功后,您可在【订单管理】中查看审核进度,审核通过后,如您选择的是新发介质变更,将按照您选择的领取方式发放 CA 数字证书,如图 6:

|                 | 个人信息(       | CA管理 | 订单管理    | 发票管理           | 我的课程 |      |      |
|-----------------|-------------|------|---------|----------------|------|------|------|
|                 |             |      |         |                |      |      |      |
| 数字证书(CA)订单 商品订单 | 课程订单        | 其他订单 |         |                |      |      | Q    |
| 订单信息            | 金額          | 订单   | 美別 支    | <b>友付状态</b> 审核 | 该状态  | 收货状态 | 操作   |
| 下单时间:2021       | 购买人:项目负责人或授 | 权委托人 | 订单号:QYX |                |      |      | 查看订单 |
| 项目负责人锁          | ¥           | 企业   | ·变更     | 已支付    审       | 核通过  | 待发货  |      |
|                 |             |      |         |                |      |      |      |

【图6】

注:

选择原介质变更(待付款后,自行插入对应的UKEY进行证书更新即可),如 图 7、图 8、图 9:

|              | 个人信息           | 企业信息      | 人员管理      | CA管理     | 订单管理                  | 发票管理     | 我的课程   |          |
|--------------|----------------|-----------|-----------|----------|-----------------------|----------|--------|----------|
|              |                | Q         | A CA      | 主锁申请     | 也 CA个人锁申请             | ■ CA延期年检 | ■ 企业变更 | こ 更新数字证书 |
|              | 申请时间 证书类型      | 뮏         | 持锁人       |          | 证书厂商                  | CA锁类别    | 到期时间   | 操作       |
| >            | 2021 个人证=      | ß         | Ż         |          | CFCA                  | 项目负责人锁   | 202    | 操作 ∨     |
|              |                |           |           | 【因       | 7]                    |          |        |          |
| ~ ^ <b>^</b> | 西京教会过去         |           |           | r isi    | • 4                   |          |        |          |
| CA           | ·理 > 更新数子业书    |           |           |          |                       |          |        |          |
| ſ            | 请插入CA锁 读取CA数字证 | 书 自主      | 变更        |          |                       |          |        |          |
| Ľ            | (              |           |           |          |                       |          |        |          |
|              | 数字证书 (CA)      | 类型: 单位    | (机构)主锁    |          | 持锁                    | 认: 辽     |        |          |
|              | 介质服            | 务商: 金科    |           |          | 证书锁序列                 | 号: 、     |        |          |
|              | 计计             | に あ・ BJC  | Δ         |          | 征书运列                  | l⊒· 1/   | _      |          |
|              | 12             | y pg. 500 |           |          | ייל <i>ירו</i> כר בני |          |        |          |
|              | 首次申请证书         | 时间: 2021  | 1-10-27   |          | 证书有效期                 | 至: 20    |        |          |
|              | 关联             | 平台:       | 辽宁建设工程信息  | q        | 辽宁省招标投                | 标监管网     | 辽宁省政府署 | 网络       |
|              |                |           | 辽宁省公共资源平; | <u> </u> | 沈阳市公共资                | 资源平台     |        |          |
|              |                |           |           |          | 【图8】                  |          |        |          |

| CA管理 > 更新数字证书<br>IIIIIIA CART © CKCAW字进来 | 目主交更 |                     |
|------------------------------------------|------|---------------------|
|                                          |      | USBKey密码验证 ×        |
| 数字证书(CA)类型:                              |      | 您好,现在需要验证您的USBKey密码 |
| 介质服务商:                                   |      | USBKey密码: 13C 13C   |
| 证书厂商:                                    |      | 000000              |
| 首次申请证书时间:                                |      |                     |

【图 9】

2. 选择新发介质变更,变更后的介质(UKEY)将按照所选择的领取方式发放, 原介质失效。

## 三、造价师锁签章变更

如造价师锁签章有效期发生变更,您可申请办理造价师锁签章变更业务。管 理员可为本人及有造价师锁的人员操作签章变更业务,本人也可自行操作签章变 更业务(下面以管理员申请造价师锁签章变更为例)

#### 温馨提示:

1、造价师锁仅限变更签章有效期,不接受变更使用人姓名和单位名称;

2、如招投标项目在业务操作执行过程中,CA数字证书尚有足够有效期完成 业务操作的,建议待业务操作结束后进行变更;如必须进行变更,则应对原招投 标文件进行重新生成(或重新投标)、加密、上传至招投标业务系统。

1. 管理员点击【CA 管理】,在需要签章变更的 CA 数字证书操作栏下,点击 【签章变更】,如图 1:

|   | 个人信息                | 企业信息 | 人员管理       | CA管理订单管理       | 发票管理     | 我的课程       |                                                            |
|---|---------------------|------|------------|----------------|----------|------------|------------------------------------------------------------|
|   |                     | CA数字 | 证书(企业证书)申请 | CA数字证书(个人证书)申请 | ☑ CA延期年检 | ☑ 企业变更     | C 更新数字证书                                                   |
|   | 申请时间                | 证书类型 | 持有者        | 证书厂商           | CA类别     | 到期时间       | 操作                                                         |
| > | 2022-04-22 16:03:48 | 个人证书 |            | BJCA           | 造价师锁     | 2023-04-22 | 操作 ~                                                       |
| > | 2022-04-22 15:54:02 | 企业证书 | 测试儿        | BJCA           | 单位(机构)主锁 | 2023-04-22 | <ul> <li>○ 査看详情</li> <li>         Ø CAネトゥħ     </li> </ul> |
| > | 2022-04-22 15:54:02 | 企业证书 | 测试北        | CFCA           | 移动企业证书   |            | ○注销                                                        |
| > | 2022-04-20 08:24:16 | 企业证书 | 测试北        | BJCA           | 单位(机构)主锁 | 2023-04-19 |                                                            |

【图1】

2. 进入签章变更申请页面, 上传电子签章印模采集表并上传相关附件后, 点

# 击【确认变更】,如图 2:

|                                                       | 个人信息                                              | 企业信息                                                         | 人员管理                       | CA管理      | 订单管理       | 发票管理      | 我的课程            |
|-------------------------------------------------------|---------------------------------------------------|--------------------------------------------------------------|----------------------------|-----------|------------|-----------|-----------------|
| CA管理 > 签章变                                            | 更                                                 |                                                              |                            |           |            |           |                 |
| 温馨提示:<br>1、造价师锁仪即<br>2、如招投标项目<br>重新生成(或重新<br>3、请上传电子名 | 改变更签章有效期,<br>相在业务操作执行过<br>很短际)、加密、上代<br>整章印模采集表并上 | 不接受变更使用人 <sup>1</sup><br>程中,CA数字证书<br>序至招投标业务系统<br>传相关附件。    | 性名和单位名称;<br>尚有足够有效期完的<br>; | 或业务操作的,建议 | 待业务操作结束后进行 | 行变更;如必须进行 | i变更,则应对原招投标文件进行 |
| ▲ 电子签章上传                                              | ]                                                 |                                                              |                            |           |            |           |                 |
|                                                       |                                                   |                                                              | 电                          | 子签章识别效果展  | 示          |           |                 |
|                                                       | 点击上传印<br>截取电                                      | D'模采集表<br>子弦章                                                |                            |           |            |           |                 |
| ▲ 附件上传                                                | <b>支頭</b><br>(JPG/PI<br>生成現<br>点击此<br>变更<br>( 需請  | <b>II以明<br/>NG/PDF)</b><br>- <b>更说明</b><br>处上传<br>说明<br>重章 ) |                            |           |            |           |                 |
|                                                       |                                                   |                                                              | [                          | 确认变更      | ]          |           |                 |
|                                                       |                                                   |                                                              | ľ                          | 图 2】      |            |           |                 |

## 3. 选择介质类型后,点击【确认】,如图 3:

#### 需要注意的事项:

1、选择原介质变更(待付款后,自行插入对应的UKEY进行证书更新即可)。

2、选择新发介质变更(UKEY将按照所选择的领取方式发放,原介质失效)。

| 序号 | 锁类型  | 使用人 | 介质类型 €     | 所需费用 |
|----|------|-----|------------|------|
| 1  | 造价师锁 |     | 新介质    原介质 | 100元 |

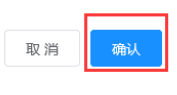

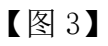

4. 进入订单确认页面,确认无误后,点击【提交订单】,如图4:

| 订单确认                              |          |                   |
|-----------------------------------|----------|-------------------|
| 商品信息                              |          |                   |
| 造价师锁签章变更                          | x1(数量)   | 50元               |
| 造价师锁签章变更详情                        |          |                   |
| 持锁人: <b>黄</b><br>是否新发介质: <b>否</b> | 锁类型:造价师锁 |                   |
| 关联平台: 辽宁建设工程信息网                   |          |                   |
|                                   |          | 应付金额: 50元<br>提交订单 |

【图4】

5. 选择是否开具发票、发票类型等,点击【立即支付】,如图 5:

| 金额: 50元 |
|---------|
|         |
|         |
|         |
|         |
|         |

| 发票抬头         |          |       |     |
|--------------|----------|-------|-----|
| 单位名称:测试      |          |       |     |
| 地址:北京市       |          |       |     |
| 纳税人识别号:91110 | 电话:024-  |       |     |
| 开户行:摺        | 开户行账号:12 |       |     |
|              | 编辑发表抬头信息 |       |     |
| 开具发票:开致      | ₹. 不开具 ✓ |       |     |
| 支付方式         |          |       |     |
|              | 😒 微信支付   |       |     |
|              |          |       |     |
|              |          |       |     |
|              |          | 应付全额: | 50元 |

【图 5】

6. 支付成功后,您可在【订单管理】中查看审核进度,审核通过后,如您选择的是新发介质变更,将按照您选择的领取方式发放 CA 数字证书,如图 6:

|               | 个人信息 | 企业信息    | 人员管理       | CA管理       | 订单管理 | 发票管理 | 我的课程 |        |
|---------------|------|---------|------------|------------|------|------|------|--------|
| 数字证书(CA)订单    | 商品订单 | 课程订单    | 其他订单       |            |      |      |      |        |
| 订单            | 信息   | 金额      | 订单类        | 别支付        | 讨状态  | 审核状态 | 收货状态 | 操作     |
| 下单时间:2022-04- |      | 购买人:管理员 | 订单号:PLBGF  |            |      |      |      | 查看订单   |
| 造价师           |      | ¥ 50.00 | 造价师银<br>变更 |            | 取消   | 已取消  | —    |        |
| 下单时间:2022-(   |      | 购买人:造价师 | 订单号:PLB    |            |      |      |      | 查看订单   |
| 造价师           |      | ¥0.01   | 造价师银<br>变更 | 送章 已:<br>! | 支付   | 审核通过 | 待领取  | ±查看领取码 |

【图6】

注:

1. 选择原介质变更(待付款后,自行插入对应的 UKEY 进行证书更新即可), 如图 7、图 8、图 9:

|      | 个人信息                                   | 企业信     | 息 人员管理           | CA管理   | 订单管理       | 发票管理     | 我的课程    |          |             |
|------|----------------------------------------|---------|------------------|--------|------------|----------|---------|----------|-------------|
|      |                                        | a       |                  | CA主锁申请 | ら CA个人 競申清 | ☑ CA延期年检 | ■ 企业变更  | こ 更新数字证书 | 清更新CA,完成变更。 |
|      | 申请时间 证                                 | [书类型    | 持锁人              |        | 证书厂商       | CA锁类别    | 到期时间    | 操作       |             |
| >    | 2021 个                                 | 人证书     | Ż                |        | CFCA       | 项目负责人锁   | 202     | 操作~      |             |
| CA管; | 理 > 更新数字证书<br>1 2<br><sub>新插入CA锁</sub> | 数字证书    | <b>③</b><br>目主交更 | 【图     | 7】         |          |         |          |             |
|      | 数字证书(                                  | CA) 类型: | 单位(机构)主锁         |        | 持锁人        | : I      |         |          |             |
|      | ŝ                                      | 〉质服务商:  | 金科               |        | 证书锁序列号     | :        |         |          |             |
|      |                                        | 证书厂商:   | BJCA             |        | 证书序列号      | +: 1/    |         |          |             |
|      | 首次申请                                   | 証书时间:   | 2021-10-27       |        | 证书有效期至     | : 20     |         |          |             |
|      |                                        | 关联平台:   | 辽宁建设工程信          | 包网     | 辽宁省招标投标    | 监管网      | 辽宁省政府采购 | 平台       |             |
|      |                                        |         | 辽宁省公共资源          | 稻      | 沈阳市公共资源    | 界平台      |         |          |             |

【图 8】

| CA管理 > 更新数字证书   |     |                                                     |
|-----------------|-----|-----------------------------------------------------|
| 這插入CA锁 读取CA数字证书 |     |                                                     |
|                 |     | USBKey密码验证 ×                                        |
| 数字证书 (CA) 类型:   |     | 常你<br>您好,现在需要验证您的USBKey密码                           |
| 介质服务商:          |     | USBKey密码: 130 130 130 130 130 130 130 130 130 130   |
| 证书厂商:           |     | 确定[0]         取消[0]           更新中,請約公時待         000 |
| 首次申请证书时间:       | 202 | 证书有效期至: 2022-                                       |

【图9】

2. 选择新发介质变更,变更后的介质(UKEY)将按照所选择的领取方式发放, 原介质失效。